# **COBI.wms DataWedge Settings**

Android-based scanner devices from Zebra need to be configured to make the scanner send scandata to COBI.wms. This page describes how.

1/2

### Adding a profile

- 1. Open the App "DataWedge" on the Android devices
- 2. Click the three dots at the top right and select "New Profile"
- 3. Name the profile however you like, for example "COBI.wms"
- 4. Open the newly created profile to edit it

## **Configuring the profile**

The following settings have to be changed from the defaults.

#### Applications

The profile has to be associated with the COBI.wms Android app.

- 1. Click on "Associated apps"
- 2. Click the three dots at the top right and select "New app/activity"
- 3. In the "Select application" window, scroll down until you find "de.cobi.wms" and select it
- 4. In the "Select activity" window, select the "\*" entry at the top

#### **Barcode input**

In this part of the settings you can change scanning behavior. For example, in the "Decoders" menu you can enable/disable different types of barcodes.

The following setting is required:

- 1. Open the menu point "Scan params"
- 2. Click on "Code Id Type" at the top
- 3. Select "Code Id Type Aim"

#### Keystroke output

This setting has to be disabled. Simply uncheck the "Enabled" checkbox.

#### Intent output

This setting has to be enabled and configured.

- 1. Make sure that "Enabled" is checked
- 2. Click on the menu point "Intent action"
- 3. Enter the following text: de.cobi.wms.action.DATAWEDGE\_BARCODE
- 4. Click on the menu point "Intent delivery"
- 5. Select "Broadcast intent"

### See also

https://techdocs.zebra.com/datawedge/8-2/guide/createprofile/

From: https://docs.cobisoft.de/wiki/ - COBISOFT Documentation

Permanent link: https://docs.cobisoft.de/wiki/cobi.wms/datawedge\_settings?rev=1624519158

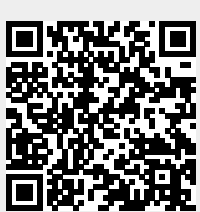

Last update: 2021/06/24 09:19